# Compr@RED

# Manual técnico para firmar documentos en MAC que se utilizan en Compr@RED

Versión 1.0 Julio 2011

## Indice

| Introducción                                                                 | 3  |
|------------------------------------------------------------------------------|----|
| Preparativos para firmar documentos en MAC para enviar a Compr@RED           | 4  |
| ¿Cómo firmar documentos en MAC para enviar a Compr@RED?                      | 8  |
| Introducir el PIN del lector de tarjetas inteligentes                        | 8  |
| Certificado reconocido por Digisigner 1.3.1                                  | 9  |
| Oferta firmada vista en la aplicación digisigner                             | 10 |
| Detalle de las firmas                                                        | 10 |
| Confirmación de recepción en Compr@RED de oferta firmada digitalmente en Mac | 11 |

#### Introducción

Compr@RED es el sistema de compras públicas por Internet utilizado por más de 70 instituciones públicas en Costa Rica. Gracias al uso de la firma digital Compr@RED permite, la realización de contrataciones sin utilizar papel, desde la solicitud de pedido hasta la orden de compra, pasando por todas las etapas del proceso de contratación pública.

Las empresas oferentes que utilizan Compr@RED pueden firmar digitalmente, en Windows, Mac y Linux los documentos digitales tales como ofertas, solicitudes de aclaración, subsanes y solicitudes de actualización del registro de proveedores. Para firmar se utilizan certificados emitidos por la autoridad certificadora del SINPE y tarjetas inteligentes.

A continuación se muestra una secuencia de imágenes del proceso de firmar digitalmente una oferta digital en una computadora Mac con el sistema operativo OSX 10.6 y una tarjeta inteligente con un certificado emitido por la autoridad certificador del SINPE. La aplicación utilizada para firmar los documentos es digisigner 1.3.1 para Mac.

### Preparativos para firmar documentos en MAC para enviar a Compr@RED

- Debe poder acceder el certificado digital que se encuentra en su Smart Card para proseguir con el procedimiento que se describe a continuación. En el sitio <u>http://www.firmadigital.go.cr/</u> en la opción inferior izquierda "Verificación de Certificados" encontrará los pasos para verificar que su certificado digital está accesible desde su computador. En caso de no poder leer su certificado digital, asegúrese de tener instalado el programa IDProtect Client Installer para MAC.
- Debe seguir el siguiente procedimiento para poder firmar usando el digisigner 1.3.1<sup>1</sup> Presione el botón "Visible Signature" en la parte superior derecha, y ubique en el documento donde quedará su firma digital al marcarlo. Presione el botón "Add new key store"

| 🗯 DigiSigner                        |                                 |                           |                         | 🕙 🕴 🛜 🐠 🖂 Sun 8:52 PM Q |
|-------------------------------------|---------------------------------|---------------------------|-------------------------|-------------------------|
| 000                                 | DigiSigner – [/Users/billya     | asimon/Downloads/CodeAcce | ssSecurity.pdf]         |                         |
| File View Document Signature Window | Help                            |                           |                         |                         |
| 🖻 🖬 🖨 🔯 🖺 🛛 🕅 🕯 1 🔹 of 41 ▷ 🕅       | ⊖ 100% • ⊕ □ □ □                | DP 🖗 Q Q                  | Signature 🔄 Visible Sig | nature                  |
|                                     | A 0.0                           | opply your signature      |                         |                         |
|                                     | Co                              | mmon Appearance           |                         |                         |
|                                     | Demo key store                  |                           |                         |                         |
|                                     | 🚷 Issued for                    | Issued by                 | Valid till 🔀            |                         |
|                                     | OJohn Doe J                     | ohn Doe                   | Feb 24, 2013 🔍          |                         |
|                                     | Key store Smartcard             |                           |                         |                         |
|                                     | 🔞 Issued for                    | Issued by                 | Valid till 🔀            |                         |
|                                     | 0                               |                           | Q                       |                         |
|                                     | Add new key store               |                           |                         |                         |
|                                     | Aud new key store               |                           |                         |                         |
|                                     | Reason: Firma de oferta digital |                           |                         |                         |
|                                     | Location: Costa Rica            |                           |                         |                         |
|                                     | costa nea                       |                           |                         |                         |
|                                     | Contact: www.hermes-soft.com    |                           |                         |                         |
|                                     |                                 |                           |                         |                         |
|                                     | Restore defaults                |                           | Sign Cancel             |                         |
|                                     |                                 |                           |                         |                         |
|                                     |                                 |                           | _                       |                         |
|                                     |                                 |                           |                         |                         |
| Page 1 / 41                         |                                 |                           |                         | D H oo H                |
|                                     |                                 |                           | kindle                  |                         |
|                                     |                                 |                           |                         |                         |

Seleccione la opción "Smartcard or USB stick key store"

<sup>&</sup>lt;sup>1</sup> Si utiliza la versión 2.0 debe asegurarse de utilizar la versión Pro.

| 🗯 DigiSigner                        | ④ 🕴 🎅 🐠 🖂 Sun 8:52 PM 🔇                                                                                                    | 2   |
|-------------------------------------|----------------------------------------------------------------------------------------------------|-----|
| 000                                 | DigiSigner – [/Users/billyasimon/Downloads/CodeAccessSecurity.pdf]                                                                                                    |     |
| File View Document Signature Window | Help                                                                                                    |     |
| B B Q D M ≤ 1 of 41 ▷ ▷             | ⊖ 100% 🔹 ⊕ 🗋 🗋 🛱 💭 🔍 🔍 🖉 Signature 🖾 Visible Signature                                                                                                    |     |
|                                     | Apply your signature                                                                                                    | 6   |
|                                     | Common Appagance                                                                                                    |     |
|                                     | Common Appearance                                                                                                    |     |
|                                     | Demo key store                                                                                                    |     |
|                                     | 🔞 Issued for Issued by Valid till 🔀                                                                                                    |     |
|                                     | 🕑 John Doe Feb 24, 2013 🔍                                                                                                    |     |
|                                     | Key store Smarter and a store store sto |     |
|                                     | Add key store                                                                                                    |     |
|                                     | Choose key store type:                                                                                                    |     |
|                                     | O File key store                                                                                                    |     |
|                                     | Add new key st                                                                                                    |     |
|                                     | Add Cancel                                                                                                    |     |
|                                     | Reason: Firma de orerta digitar                                                                                                    |     |
|                                     | location: Costa Rica                                                                                                    | U   |
|                                     |                                                                                                    |     |
|                                     | Contact: www.hermes-soft.com                                                                                                    | L   |
|                                     |                                                                                                    |     |
|                                     | Restore defaults Sign Cancel                                                                                                    |     |
|                                     |                                                                                                    |     |
|                                     |                                                                                                    |     |
|                                     |                                                                                                    | X   |
| Dens 1 / 41                         |                                                                                                    | 7   |
| Page 1 / 41                         |                                                                                                    | HH, |
|                                     | ) 📴 🐱 🚱 🙆 🎯 🐼 🗀 👹 🎢 🦯 🖆 💼 📩 🏹                                                                                                    |     |

Presione el botón File y ubique el archivo libaseLaserP11.dylib. Este archivo se puede conseguir en el sitio https://www.soportefirmadigital.com , digite su número de tarjeta, como se indica en el sitio, presione el botón "Continuar… " luego presione el botón "Descargas", seleccione el instalador Clientes MAC – 6MB. Una vez descargado el archivo descomprimalo o guarde la imagen en un CD, y en el directorio "Libraries", encontrará el archivo libaseLaserP11.dylib

| 🗯 DigiSigner                           | DigiSigner – [/] Isers/hillvasimon                                                                                                    | Downloads/CodeAccessSecurity.pdfl                                                                                                    | Ð \$                   | 奈 ♠) @ Sun 8:53 PM Q                  |
|----------------------------------------|----------------------------------------------------------------------------------------------------|----------------------------------------------------------------------------------------------------|------------------------|---------------------------------------|
| File View Document Signature Window He | lp                                                                                                    | bownoads/code/ccesssecurity.purj                                                                                                    |                        |                                       |
| 🖻 🖬 🛱 🕅 🕅 🕅 🖬 🖬 🖬                      | ⊖ 100% • ⊕ D D A                                                                                                    | 🕒 🖓 🍳 🍳 🖉 Signature                                                                                                    | Visible Signature      |                                       |
| 0.0                                    | Apply yo                                                                                                    | ur signature                                                                                                    |                        | n n n n n n n n n n n n n n n n n n n |
|                                        | Common                                                                                                    | Appearance                                                                                                    | _                      |                                       |
|                                        | Demo key store<br>Sisued for<br>Ohn Doe<br>John Doe<br>Key store name and ct<br>Key store name:<br>Smartcard                                                                                                    | Issued by Valid till<br>Protection Protection P            | ×<br>Q                 |                                       |
|                                        | Adt     Library file:     mon/Downloads       Reason     rmme ve vrene urgman       Location:     Costa Rica       Contact:     www.hermes-soft.com                                                                                                    | /libaseLaserP11.dylib File<br>OK Cancel                                                                                                    |                        |                                       |
|                                        | estore defaults                                                                                                    | (Sign)                                                                                                    | Cancel                 |                                       |
|                                        |                                                                                                    |                                                                                                    |                        | A A A A A A A A A A A A A A A A A A A |
| Page 1 / 41                            |                                                                                                    |                                                                                                    |                        |                                       |
|                                        |                                                                                                    |                                                                                                    |                        |                                       |
| Favor ingrese el pin de su Sr          | nart card.                                                                                                    |                                                                                                    |                        |                                       |
| 🗯 DigiSigner                           | DisiGener 1/User (billusing                                                                                                    | (Developeds (About Developeds add)                                                                                                    | € \$                   | 奈 ♦) @ Sun 8:54 PM Q                  |
| File View Document Signature Window He | ligisigner – [/users/billyasimor                                                                                                    | i/Downloads/About Downloads.pdfj                                                                                                    |                        |                                       |
| 🖻 🖬 📮 🔃 🕅 🖣 1 🛛 of 1 🕨 🕅               | ⊖ 100% • ⊕ ┣ ┣ ┣ ♠                                                                                                    | 🗭 🖓 🍳 🍳 🥒 Signature                                                                                                    | अब्ब Visible Signature |                                       |
|                                        | Key Stor<br>Please enter password f<br>Password:                                                                                                    | e 'Smartcard'<br>or key store Smartcard                                                                                                    |                        |                                       |
|                                        | Downlo                                                                                                    | OK Cancel                                                                                                    |                        |                                       |
|                                        | Welcome to Mac OS X Show Leopard.<br>The Dock in Snow Leopard<br>includes Stacks, which you<br>can use to quickly access<br>frequently used files and<br>applications right from<br>the Dock.                                                                      | Stacks automatically dipply their contents in a fan or a<br>grid based on the number of Barris In the stack. You<br>can also view the stacks as a list. If you prefer one style<br>own the other, you can set the stack to always open in<br>that style.<br>Stacks intelligently show the most relevant items first,<br>or you can set the sort order so that the items you can<br>be also be also b |                        |                                       |
|                                        | Stacks are simple to create. Just drag any folder to<br>the right side of the Dock and it becomes a stack.<br>Click a stack and it springs from the Dock in either<br>a fan or a grid. To open a file in a stack, click the<br>file once.                          | about most aways appear at the top of the stack. To<br>customize a tack, position the pointer over the stack<br>icon and hold down the mouse button unit a menu<br>appears. Choose the settings you want from the menu.<br>To remove a file from<br>a stack, just opon                                                                                                    |                        |                                       |
|                                        | Mac US X Snow Leopard includes three premade<br>stacks called Documents, Downloads, and Applications<br>You opened this file from the Downloads stack.<br>The Downloads stack captures all of your Internet<br>downloads and puts them in one converient location. | the stack and drag the<br>item out to where you<br>want it. To delete a file,<br>move it to the Trash.<br>In fact, when you're                                                                                                    |                        |                                       |
| Page 1 / 1                             |                                                                                                    |                                                                                                    |                        |                                       |
|                                        |                                                                                                    |                                                                                                    |                        |                                       |

Finalmente le aparecerá su certificado como se muestra a continuación, el cual se puede utilizar para firmar documentos que enviará a Compr@RED.

| 🗯 DigiSigner                        | · · · · · · · · · · · · · · · · · · ·                                                                                                    | un 8:54 PM Q |
|-------------------------------------|----------------------------------------------------------------------------------------------------|--------------|
| 000                                 | DigiSigner – [/Users/billyasimon/Downloads/About Downloads.pdf]                                                                                       |              |
| File View Document Signature Window | Help                                                                                                    |              |
| 🖻 🔒 📮 🚺 🛛 🛛 🖌 🖣 1 🔹 of 1 🕨 🕅        | ⊖ 100% 🔹 ⊕ 🗋 🗖 🗭 🖓 🔍 🤍 🖉 Signature 🕅 Visible Signature                                                                                                |              |
|                                     | Apply your signature                                                                                                    | 8            |
|                                     |                                                                                                    |              |
|                                     | Common Appearance                                                                                                    |              |
|                                     | Demo key store                                                                                                    |              |
|                                     | 🔞 Issued for Issued by Valid till 🔀                                                                                                    |              |
|                                     | 🔾 John Doe 🛛 Feb 24, 2013                                                                                                    |              |
|                                     | Key store Smartcard                                                                                                    |              |
|                                     | Issued for     Issued by     Valid till                                                                                                    |              |
|                                     | BILLY ANTONIO SIMON CHAVES (AUTENTICAC CA SINPE - PERS Mar 10, 2013                                                                                   |              |
|                                     | 🕑 BILLY ANTONIO SIMON CHAVES (FIRMA) CA SINPE – PERS Mar 10, 2013 🔍                                                                                   |              |
|                                     |                                                                                                    |              |
|                                     | Add new key store                                                                                                    |              |
|                                     |                                                                                                    |              |
|                                     | Reason: Firma de oferta digital                                                                                                    |              |
|                                     | Location: Costa Rica                                                                                                    |              |
|                                     | Contrast unumbarrante and some                                                                                                    |              |
|                                     | Contact: www.nermes-sort.com                                                                                                    |              |
|                                     |                                                                                                    |              |
|                                     | (Restore defaults) (Sign) (Cancel)                                                                                                    |              |
|                                     | way too A ontwin Loopartu Inculuse Intel promote. Ine stack and grad the                                                                              |              |
|                                     | stacks called Documents, Downloads, and Applications term out to where you You copened this file from the Downloads stack. want it, To delete a file. |              |
|                                     | The Downloads stack captures all of your Internet move it to the Trash.<br>downloads and puts them in one convenient location. In fact, when you're   |              |
| Page 1 / 1                          |                                                                                                    |              |
|                                     | 🗅 🔝 😹 🖉 🍙 🙈 👦 🖂 🛤 💷 👘                                                                                                    | 0            |
|                                     |                                                                                                    |              |
|                                     |                                                                                                    |              |

## ¿Cómo firmar documentos en MAC para enviar a Compr@RED?

| 🗯 DigiSigner  |                                                                               |
|---------------|-------------------------------------------------------------------------------|
|               |                                                                               |
| 000           | DigiSigner - [/Users/billyasimon/Downloads/ReciboOferta2522.pdf]              |
| ₿₽₽₽₽         | ) I ≪ 1 of 2 ▷ ▷ ⊖ 100% • ⊕ □ □ □ □ □ □ □ □ □ □                               |
| Signature     | छि Visible Signature                                                          |
| Bookmar       | Apply your signature                                                          |
| MUNICIPAL     | 6 Common Appearance                                                           |
| Ofertas po    | Demo key store                                                                |
| Garantía de   | Issued for Issued by Valid till                                               |
| 🗋 Declaració  | john Doe John Doe Feb 24, 2013 🔍                                              |
|               | 😝 🔿 🔿 Key Store 'Smartcard'                                                   |
|               | Add new key store                                                             |
|               | Password:                                                                     |
|               |                                                                               |
|               | Reason:                                                                       |
|               | Location:                                                                     |
|               | Contacti                                                                      |
|               | Contact.                                                                      |
|               |                                                                               |
|               |                                                                               |
| A Contraction | Restore defaults     Sign     Cancel                                          |
|               | Las lineas que op se enquentras istarias en el recibo no tran sido ofertadas. |

Introducir el PIN del lector de tarjetas inteligentes

| <b>DigiSigner</b> File View Document                                                                                                    | Signature Window Help                                                                                                    |                                                                                    |
|----------------------------------------------------------------------------------------------------|----------------------------------------------------------------------------------------------------|------------------------------------------------------------------------------------|
|                                                                                                    |                                                                                                    |                                                                                    |
| 000                                                                                                    | DigiSigner - [/Users/billyasimon/Downloads                                                                                                    | /ReciboOferta2522.pdf]                                                             |
| Image: State of the state of the state of | 4 4 1 of 2 ▷ ▷ ⊖ 100% • ⊕ □ [] Visible Signature                                                                                                    | )                                                                                  |
| Bookmark: 😁                                                                                                    | Apply your signature                                                                                                    |                                                                                    |
| ☐ MUNICIPALII<br>☐ Identificació<br>☐ Factores de<br>▶ ☐ Ofertas por I                                                                                                    | Common Appearan                                                                                                    | <u>ce</u> ]                                                                        |
| Documentos                                                                                                    | Issued for Issued by                                                                                                    | Valid till                                                                         |
| Garantia de j                                                                                                    | OJohn Doe John Doe                                                                                                    | Feb 24, 2013 🔍                                                                     |
|                                                                                                    | Issued for     Issued for       LUBIN ANGEL BARRANTES CAMPOS (AUTE CA SINPE -       LUBIN ANGEL BARRANTES CAMPOS (FIRMA)       CA SINPE -       Add new key store | Issued by Valid till X<br>PERSONA FISICA May 31, 2 Q<br>PERSONA FISICA May 31, 2 Q |
|                                                                                                    | Reason: oferta digital                                                                                                    |                                                                                    |
|                                                                                                    | Location: Costa Rica                                                                                                    |                                                                                    |
|                                                                                                    | Contact: www.hermes-soft.com                                                                                                    |                                                                                    |
|                                                                                                    | Restore defaults                                                                                                    | Sign Cancel                                                                        |

# Certificado reconocido por Digisigner 1.3.1

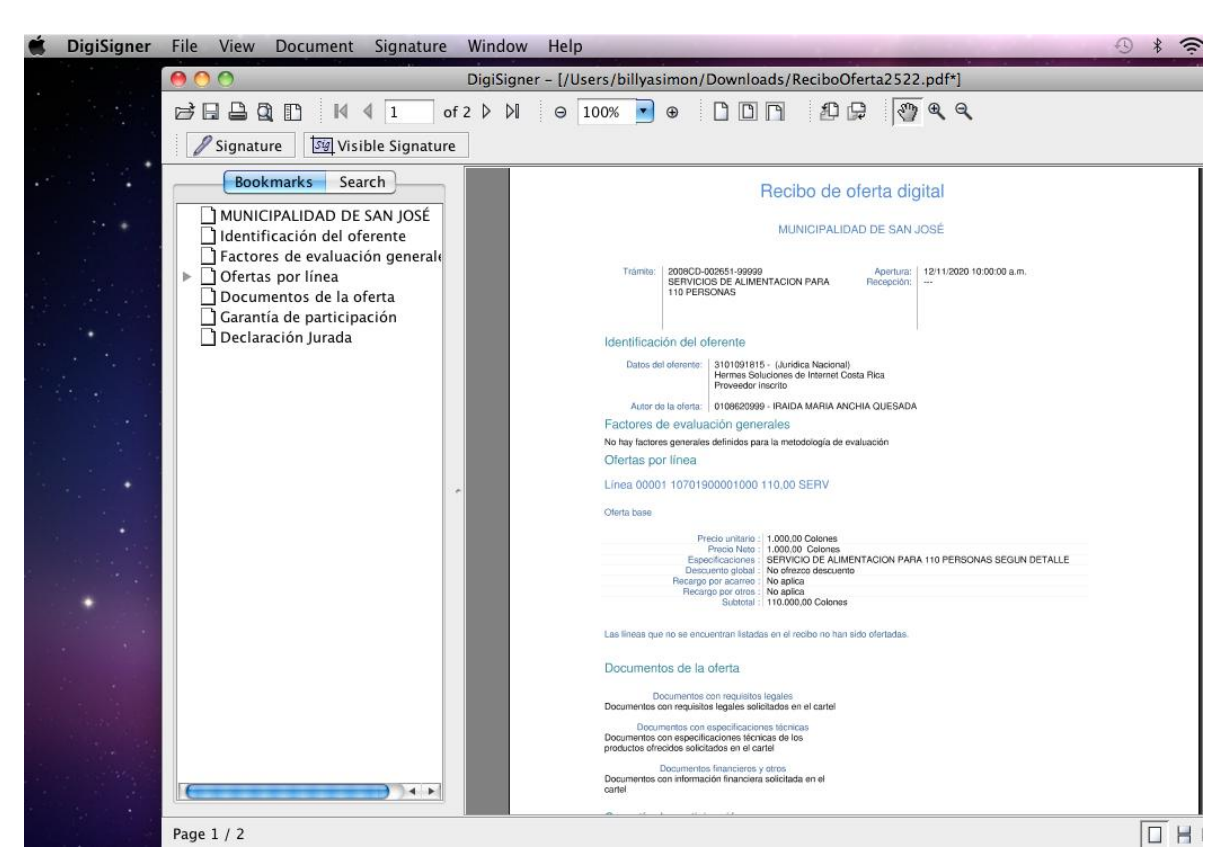

### Oferta firmada vista en la aplicación digisigner

#### Detalle de las firmas

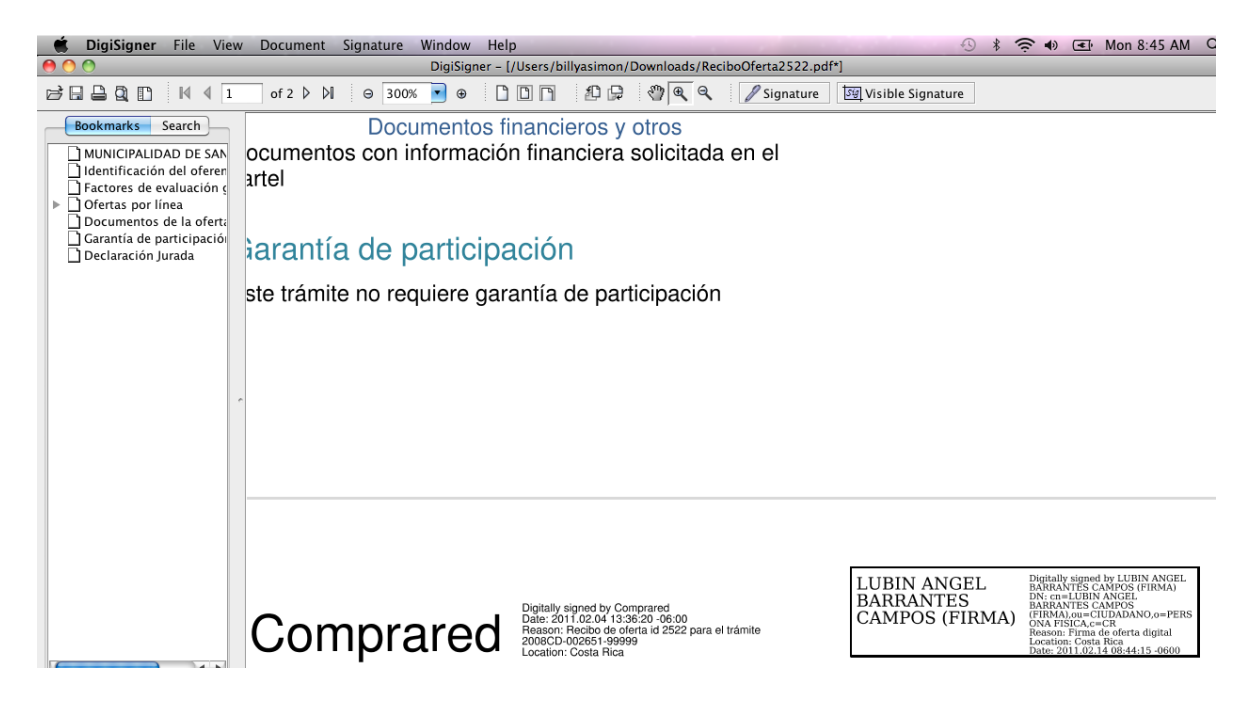

# Confirmación de recepción en Compr@RED de oferta firmada digitalmente en Mac

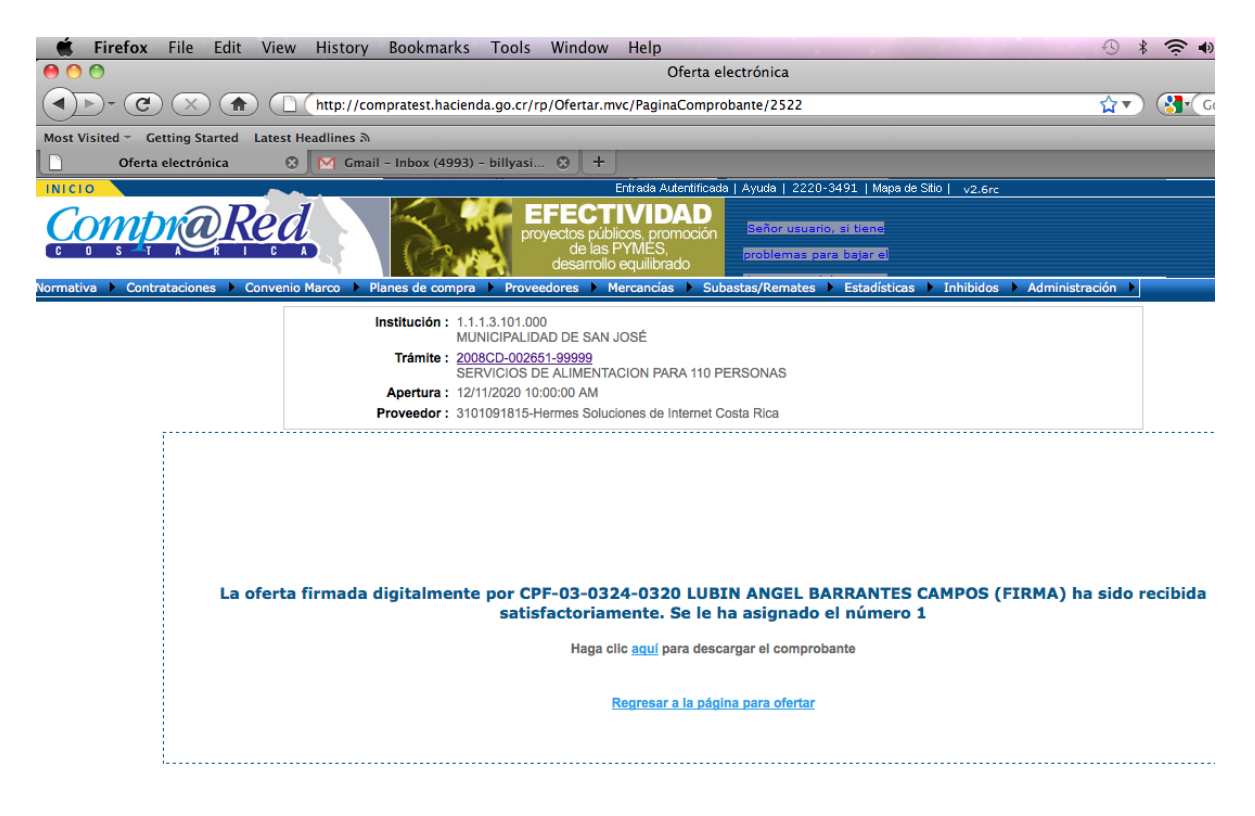

Para esta demostración se utilizó un certificado digital emitido por la autoridad certificadora del SINPE y lector de tarjetas Athena ASEDRive IIIe. Según las especificaciones del fabricante este lector es soportado en Windows 7, Windows Vista, XP, 2000, 2003 Server Me, 98, NT4\*, Linux, MAC OS X 10.4 y superior ( no requiere driver ).